## WEBEX – Ghid minimal de utilizare

- 1. Produsul software poate să fie accesat utilizând <u>https://www.webex.com/</u> (fig. 1 stânga)
- 2. Pentru a începe descărcarea și instalarea acestuia pe calculatorul dumneavoastră accesați din meniu opțiunea *Products* și apoi *Download* (fig. 1 dreapta)

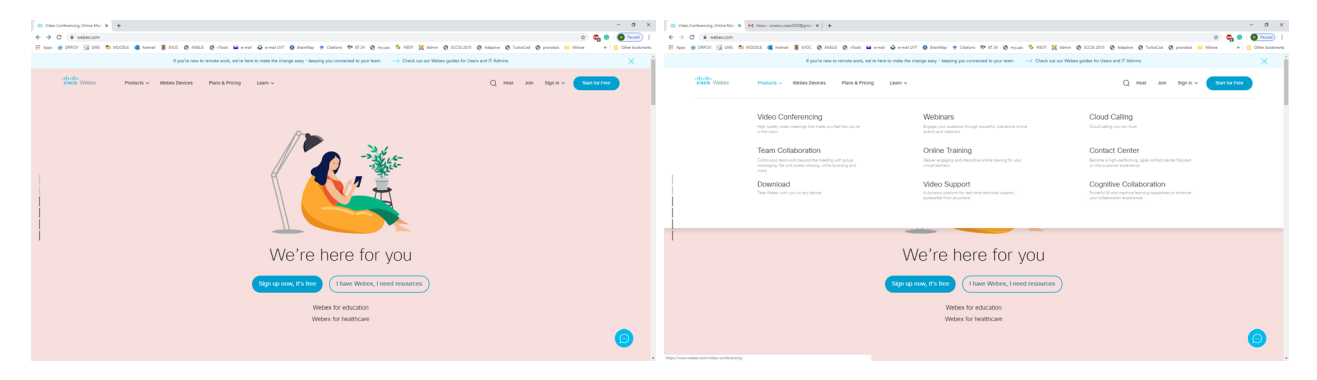

Figura 1 – pagină producător (stânga) și opține download (dreapta)

3. Puteți face acum *download* utilizând butonul din fig. 2 (stânga). După cum observați există și varianta pentru mobil/tabletă, care se instalează și utilizează foarte ușor.

| Constitutes: Doortaal x M Inters and<br>← → C a webeccom/downloads.html | novandilitippe: x   +                                                                                     |                                                                                                | - 0 ×                                                              |
|-------------------------------------------------------------------------|----------------------------------------------------------------------------------------------------|------------------------------------------------------------------------------------------------|--------------------------------------------------------------------|
| 🗄 Appi 🛞 DRFCV 🕃 LMS 🍵 MOODUS 📹 M                                       | natral 📕 FICC 🕲 ANES 🕲 vlock 🖬 erral 🥥 erral UVI 🔕 BairMap 🔹 Chrises                                      | 🎔 IT 24 🕲 mysapi 💲 FAIST 💥 Admin 🕲 SCC33.2275 🕲 Adaptive 🕲 Turbacked 🕲 provident 🚥             | 🛤 Mitrae 🔹 📑 Other Stadmarks                                       |
| diado Wolox Products                                                    | v littler Devices Plans & Pricing Lawn v                                                                  | Q ном Зон Брги и                                                                               | 📼 🛛 🗖 💼                                                            |
|                                                                         | Get the web                                                                                               | ex you need.                                                                                   |                                                                    |
|                                                                         | 0                                                                                                    | 0                                                                                              | The app you're trying to install isn't a<br>Microsoft-verified app |
|                                                                         | Webex Meetings                                                                                            | Webex Teams                                                                                    | Installing apps from the Store helps protect your PC               |
|                                                                         | Looking for real time video conferencing?                                                                 | Looking for messaging and team collaboration?                                                  | and keep it running smoothly.                                      |
|                                                                         | ND video for face to face meetings<br>Flexible audio-only confirmment call options<br>Easy screen sharing | One-on-one or group messaging<br>Digital two-way whiteboarding<br>Rich content and Rie sharing | Get apps from Store Install anyway                                 |
|                                                                         | Meet across any device                                                                                    | Video calling                                                                                  | Change my app recommendation settings >                            |
|                                                                         | Download for Windows                                                                                      | Deventioned for Windows                                                                        | enange ny app recommendation settings >                            |
|                                                                         |                                                                                                    | Download Teams VDI (Coming soon)                                                               |                                                                    |
|                                                                         | Also available here                                                                                       | Also available here:                                                                           |                                                                    |
|                                                                         | Coogle Play                                                                                               | S App Store Scoole Play                                                                        |                                                                    |
|                                                                         |                                                                                                    |                                                                                                |                                                                    |
|                                                                         |                                                                                                    |                                                                                                |                                                                    |

Figura 2 – Descărcare software (stânga) și instalare (dreapta)

4. Odată salvat programul în zona de download, puteți să începeți procesul de instalare. La instalarea pe calculator este posibil să vă apară fereastra din fig.2 - dreapta, în care trebuie să optați pentru *Install anyway* după care să urmați pașii din fig.3.

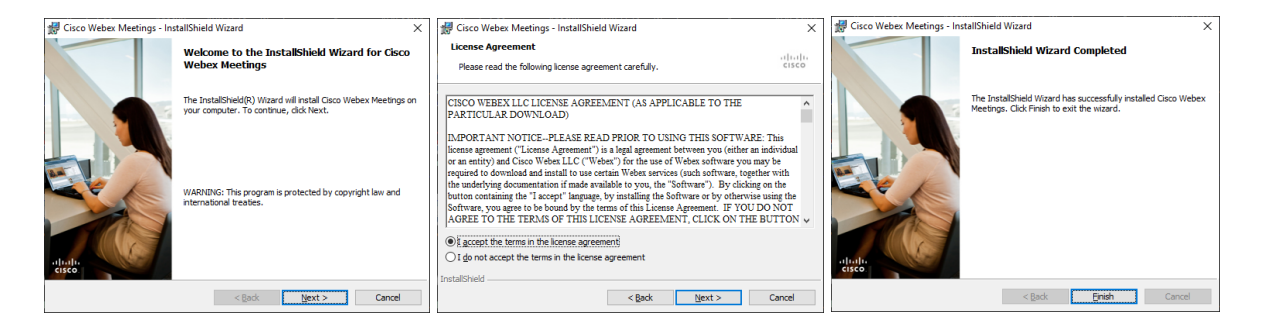

Figura 3 – Instalare software

## CISCO Webex – Ghid minimal de utilizare

5. Vom considera în exemplul nostru că instalarea a fost realizată de *Ionescu Ioan* cu adresa de email <u>ionescu.ioan2020@gmail.com</u> (*dumneavoastră folosind propria adresă*). În procesele de *download/instalare/realizare cont*, Ionescu este oricare dintre noi (*profesor sau student*), urmând ca după instalare, în materialul nostru acesta să fie considerat *student* (*de la pasul 10*). Pentru a putea utiliza Webex Meetings, este nevoie să vă înregistrați pe server-ul companiei folosind adresa de email. Fără acest proces nu puteți utiliza complet aplicația, observând în fig.4 necesitatea de a avea o adresă URL individuală pe care o puteți obține printr-un proces de înregistrare (pas 6).

| Q Cisco Weber Meetings     | ⊕ – × | Cisco Weber Meetings                                       |
|----------------------------|-------|------------------------------------------------------------|
|                            |       |                                                            |
|                            |       | Which Webex site do you want to use? C Entervour site URL: |
| Sian in to Webex Meetings  |       | Example: company.webex.com                                 |
| ionescu.ioan2020@gmail.com |       |                                                            |
| Next<br>Use as guest       |       | Next                                                       |
|                            |       |                                                            |
|                            |       |                                                            |
| -th-th-<br>cisco Webex     |       | diada<br>cisco Webex                                       |

Figura 4 – Acces la server fără înregistrare

Vă rugăm să reveniți la prima pagină web a producătorului identificând opțiunea *Sign up now, it's free*. Selectând acest buton veți ajunge în fereastra din fig.5 – stânga unde puteți introduce propria adresă de e-mail. Optând pentru *Sign Up* veți obține imaginea din fig.5 – dreapta.

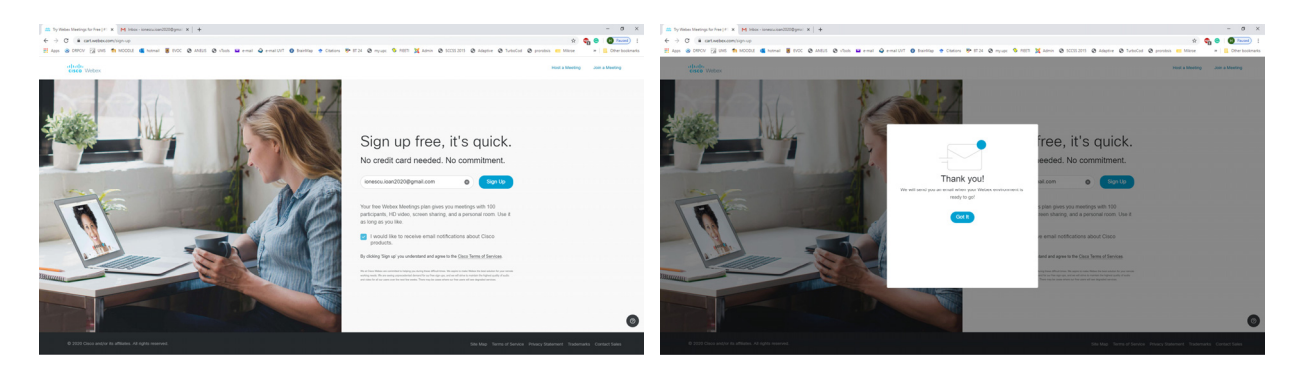

Figura 5 – Proces de înregistrare

7. În mod normal trebuie să primiți un răspuns în căsuța de email după cum se observă în fig.6 (stânga). Se remarcă *webex site: meetingsemea.webex.com* și necesitatea de a defini o parolă (fig.6 dreapta). Există și posibilitatea ca server-ul să vă înregistreze folosind o parte din adresa dumneavoastră de email. Se poate observa acest aspect în cazul exemplului folosit pentru profesor, coandh.my.webex.com.

| Welcome to Cisco Webex<br>Meetings                                                                                                    | O Deep Notwort       x         ← → C       is metrogenerative control 3000 product in and in and in a |                                                                                                    |                                                                                                    |  |  |  |  |  |  |
|----------------------------------------------------------------------------------------------------|----------------------------------------------------------------------------------------------------|----------------------------------------------------------------------------------------------------|----------------------------------------------------------------------------------------------------|--|--|--|--|--|--|
| Hi ionesculoan2020 ionesculoan2020,<br>Welcome to Webex Meetings. Now you can meet and collaborate<br>anywhere, anytime, and on any mobile device or video system.<br>Maximze your productivily with the best in integrated audio, video,<br>and content sharing. | - 21260 Webex                                                                                                    | Hi ionescuiona.0000<br>innessiona.0020<br>Create a password for your account so you can sign in to y<br>Cisco Webex Meetings desktop app and mobile app. | our Webex site and to the                                                                                                    |  |  |  |  |  |  |
| Get started<br>Create a password for your account so you can sign in to your Webex<br>site and to the Cisco Webex Meetings desktop app and mobile app<br>for a richer meeting experience.<br>Username: ionescu ioan2020@gmail.com                                 |                                                                                                    | User name: ionescu.ioan2020@gmail.com                                                                                                    | Most contain<br>$\sim \infty$ to not interact,<br>$\sim A$ have 1 interact, A. N. B., C. J.<br>$\sim A$ and of sponsore and 1 interact terms<br>$\sim A$ lower 1 mandre (1, 2, 3,)<br>Most not not contain<br>$\sim \sqrt{10}$ met may sommary, or company name<br>$\sim \sqrt{10}$ met may sommary, or company name<br>$\sim \sqrt{10}$ met may sommary, or company name<br>$\sim \sqrt{10}$ met may some $A$<br>$\sim \sqrt{10}$ met may some $A$ |  |  |  |  |  |  |
| Create Password                                                                                                    |                                                                                                    |                                                                                                    |                                                                                                    |  |  |  |  |  |  |

Figura 6 – Proces de înregistrare parolă

8. Dacă procesul a reușit se va deschide fereastra din fig.7 (stânga), iar dacă veți accesa software-ul instalat pe calculator, folosind acum adresa de email, parola și adresa URL obținută se va deschide fereastra din fig.7 (dreapta). Vă recomandăm să folosiți aplicația instalată pe calculator și nu pagina de web (care se va închide).

| Cisco Webex Meetings ×             | +                                                                                         |                                | - 0 >                                                                  | Cisco Webex Meetings                                                    |
|------------------------------------|-------------------------------------------------------------------------------------------|--------------------------------|------------------------------------------------------------------------|-------------------------------------------------------------------------|
| ← → C 🔒 meetingsemea.v             | ebex.com/webappng/sites/meetingsemea/dashboard?siteurl=meetingsemea                       |                                | 🕶 🚖 🐵 😗 Marsed                                                         |                                                                         |
| HAPPS DEPCIV DEPCIV DE UMS         | MCCDLE 🤹 hommal 📱 DCC 🕥 MAELS 🕲 vitools 🖬 e-mail 📿 e-mail UVT 🔕 brankhap 🔮 Clattons 🍄 BT. | 14 🧿 mysupc 💲 FIEETI 🐹 Admin 🥥 | SCCSS 2013 🥥 Adaptive 🕲 TurboCod 🞯 prombes 😑 Mikroe 🔹 📙 Other bookmont | ionescuioan2020 ionescuioa<br>https://meetingsemea.webex.com/meet/iones |
| A Home                             | Q Search for meetings and recordings                                                      | 0                              | English   ionesc $\checkmark$                                          | Start a Meeting Schedule                                                |
| Meetings                           |                                                                                           |                                |                                                                        | Lain a Masting O                                                        |
| Recordings                         | Upcoming Meetings                                                                         | Schedule                       | ×                                                                      | Join a weeting ©                                                        |
| Preferences                        |                                                                                           |                                |                                                                        | Enter meeting information                                               |
| 000 Insights                       |                                                                                           |                                | Get ready for your upcoming meeting<br>by installing the Cisco Webex   |                                                                         |
| ⑦ Support                          |                                                                                           |                                | Meetings app now.                                                      | Upcoming Meetings                                                       |
| $\underline{\downarrow}$ Downloads |                                                                                           |                                | Download                                                               | a speering meetings                                                     |
| Feedback                           |                                                                                           |                                |                                                                        | joi, 19 martie 2020 📖 🕑                                                 |
|                                    | You don't have any upcoming meetings.                                                     |                                |                                                                        | You have no meetings.                                                   |
|                                    |                                                                                           |                                |                                                                        | S Connect to a device                                                   |

Figura 7 – Final proces de înregistrare (stânga) și deschidere aplicație desktop (dreapta)

9. În aceste zile (*până în data de 18 martie*), procesul de înregistrare a suferit întârzieri majore, care se pare că s-au rezolvat, motiv pentru care dacă totuși nu veți avea un raspuns rapid la cererea de înregistrare este posibil să primiți răspunsuri pentru un proces în așteptare (fig.8). Puteți utiliza totuși aplicația dar în modul *guest* (invitat) doar cu adresa de email dar și fără anumite drepturi, ex. de a iniția *meeting-uri*, aparent doar ca student (fig.9).

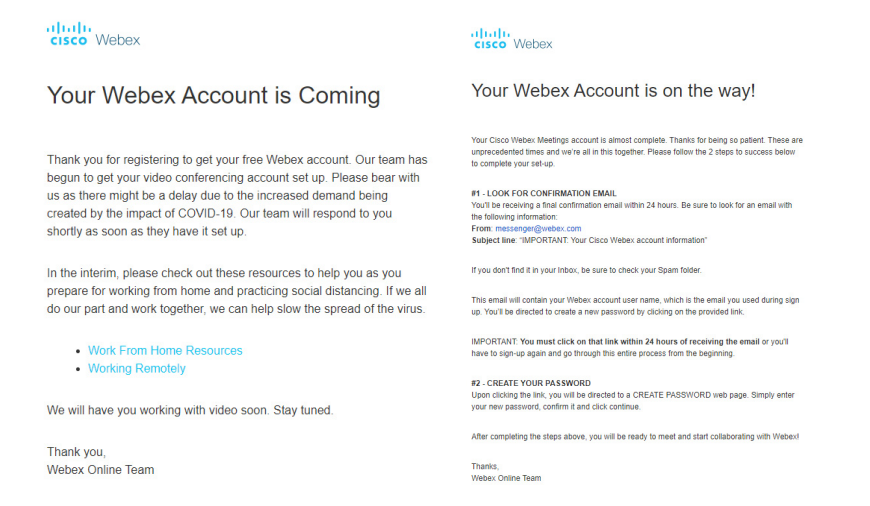

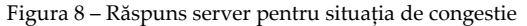

| Cisco Webex Meetings       | @ - × |                            |   | Cisco Webex Meetings @                    | - ×   |
|----------------------------|-------|----------------------------|---|-------------------------------------------|-------|
|                            |       |                            |   | Ionescu Ioan<br>ionescuioan2020@gmail.com |       |
|                            |       |                            |   | Sign In                                   |       |
| $\bigcirc$                 |       | •                          |   | Join a Meeting ©                          |       |
| Sign in to Webex Meetings  |       |                            |   | Upcoming Meetings                         |       |
| ionescu.ioan2020@gmail.com |       |                            |   | $\frown$                                  |       |
| Next                       |       |                            |   |                                           |       |
| Use as guest               |       |                            | × | Sizza in ta Minanafi Outlank ta vinu al   |       |
|                            |       | lonescu loan               |   | your meetings.                            | 11 01 |
|                            |       | ionescu.ioan2020@gmail.com |   |                                           |       |
|                            |       | Continue as guest          |   |                                           |       |
| dialo Malay                |       |                            |   |                                           |       |
| CISCO VIDOA                |       |                            |   | 5 Connect to a device                     |       |

Figura 9 – Utilizare aplicație în mod guest

10. Începând de la acest pas (fig.10) vom considera un profesor (HC cu URL *coandah.my.webex.com*) și un student (II cu URL *meetingsemea.webex.com*). Prin utilizarea opțiunii *Start a Meeting* se va deschide fereastra din dreapta. Studenții pot să fie invitați în mod individual cu cateva minute înainte de începerea orei prin expedierea unei invitații (*Invite and remind*) după cum se observă în figura 10.

| Cisco Webex Meetings Ø — X                  | ♀<br>Elle Edit Share View Audio Participant Meeting Help | Cisco Webex Meetings            |                                |                     | Connected            |      |  |
|---------------------------------------------|----------------------------------------------------------|---------------------------------|--------------------------------|---------------------|----------------------|------|--|
| Henri Coanda                                | 0                                                        |                                 |                                | ✓ Participants      | ×                    |      |  |
| https://coandah.my.webex.com/meet/coandah 👔 |                                                          |                                 |                                | Q Search            |                      |      |  |
| Start a Meeting Schedule                    |                                                          |                                 |                                | Host, me            |                      |      |  |
| Join a Meeting ©                            |                                                          |                                 |                                |                     |                      |      |  |
| Enter meeting information                   |                                                          |                                 | Invi                           | ite & Remind ×      | Invite & Remind      | ×    |  |
|                                             |                                                          |                                 |                                | Ŭ                   |                      | Ĵ    |  |
| Upcoming Meetings                           |                                                          |                                 | Email                          | Remind              | Email Ren            | nind |  |
| miercuri, 18 martie 2020 🗰 🔿                |                                                          |                                 | Invitees:                      |                     |                      |      |  |
| You have no meetings.                       | Waiting for oth                                          | ers to join                     | ionescu.ioan20                 | 020@gmail.com       |                      |      |  |
|                                             |                                                          | (F)<br>Notes                    |                                |                     | $\bigcirc$           |      |  |
|                                             |                                                          | O Lock meeting                  | Separate addres<br>semicolons. | sses with commas or | 1 invitation was sen | t.   |  |
|                                             |                                                          | A Invite and remind             | Invite with you                | ır local email      |                      |      |  |
|                                             |                                                          | Copy meeting link               |                                | Send                |                      |      |  |
|                                             |                                                          | S Audio connection              |                                |                     |                      |      |  |
|                                             |                                                          | Speaker, microphone, and camera |                                |                     |                      |      |  |
| S Connect to a device                       | Ø 🙆 🗅 💿 🤇                                                | 3 🔘 🖲 🚫                         |                                |                     |                      |      |  |

Figura 10 – Start meeting

11. Odată expediată invitația, în căsuța de email a studentului II (fig.11 stânga) apare un buton *Join meeting* care, prin apăsare, va deschide fereastra de *Join Meeting* a acestuia (fig.11 dreapta), pasul final fiind apăsarea acestui buton. În fereastra din stânga - jos profesorul știe că a intrat în contact cu studentul II, iar studentul (dreapta - jos) că a intrat în contact cu profesorul HC.

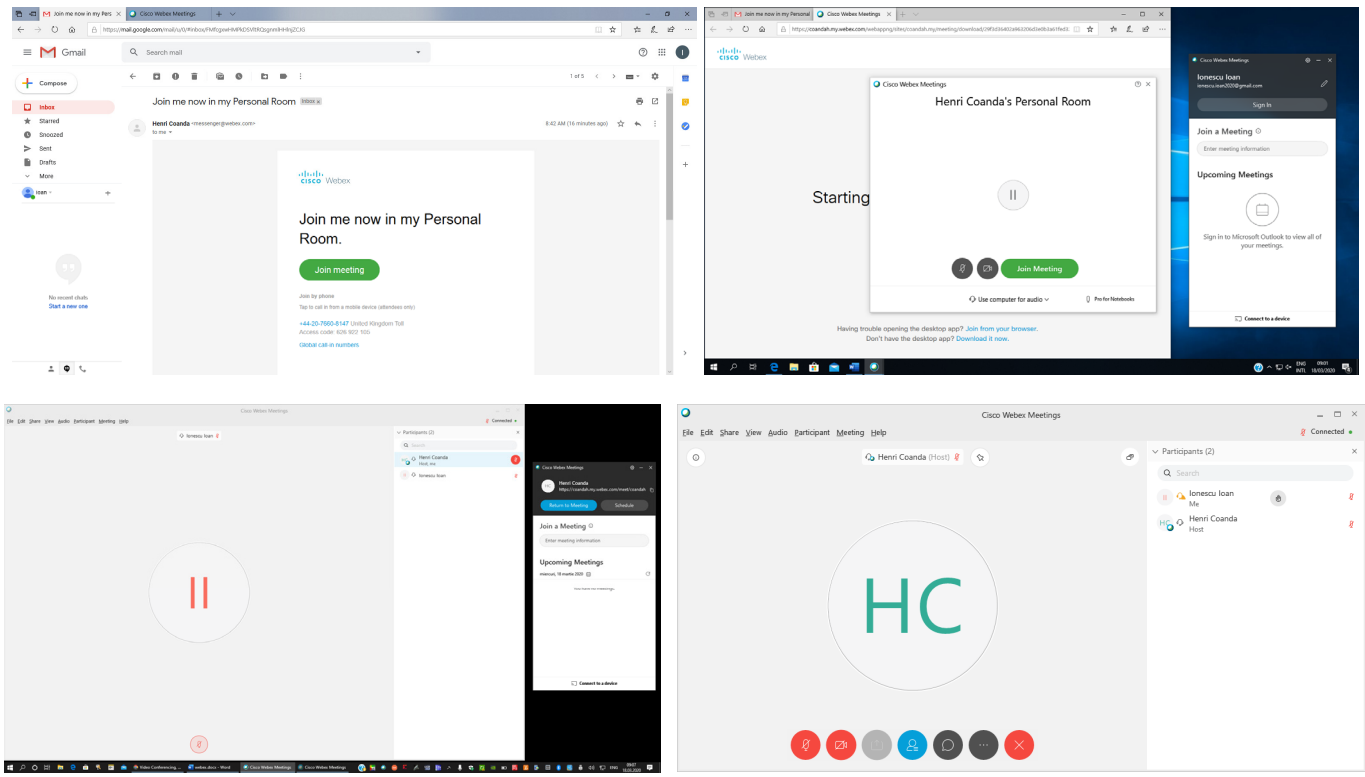

Figura 11 – Alăturare într-o întâlnire

12. Evident că toți participanții la întâlnire doresc să se vadă și să poată avea un punct de vedere, având la dispoziție o cameră video și un microfon/boxe, dar este de preferat ca profesorul să predea și studentul să asculte (microfon *mute* și după caz și cameră *off pentru a permite fluxului audio să se transmită/recepționeze mai bine*), urmând ca studentul să activeze camera și microfonul când are de dat un răspuns sau de pus o întrebare. În această perioadă profesorul poate considera că prezentarea unui material este importantă astfel încât poate face acest lucru partajând ecranul (fig.12, opțiunea a treia din bara de instrumente).

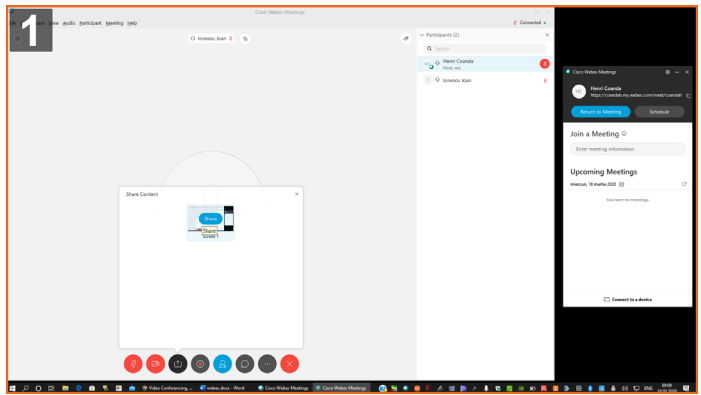

Figura 12 – Activare *partajare ecran* 

13. Se poate observa în figura 13 stânga ecranul partajat al profesorului respectiv în dreapta imaginea pe care studentul o recepționează.

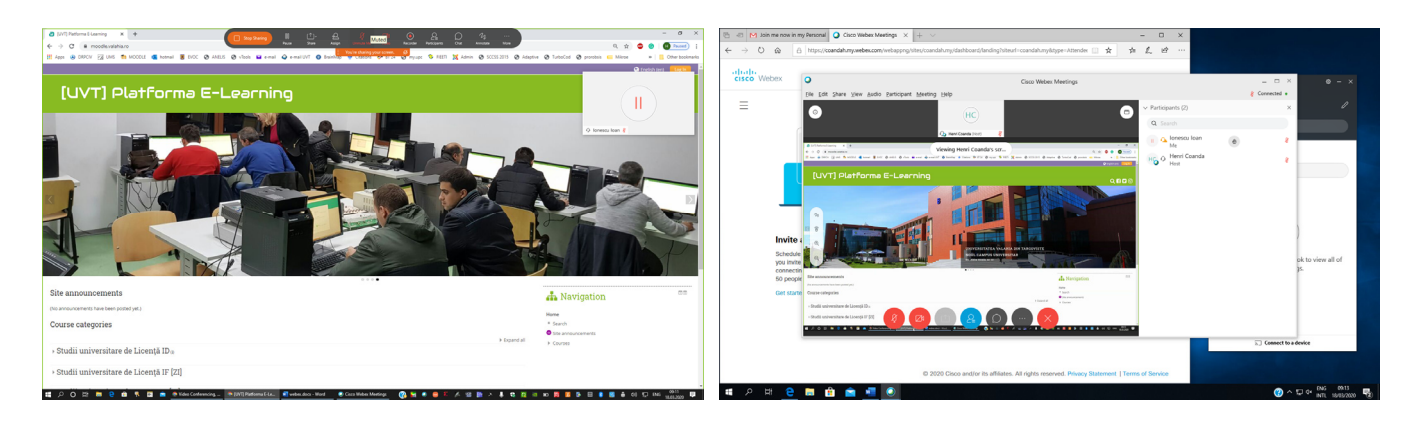

Figura 13 – Partajare ecran profesor (stânga) și ecran student (dreapta)

14. În situația în care profesorul dorește să utilizeze anumite instrumente în procesul de predare, aplicația vă permite să folosiți din meniul de sus opțiunea *Annotate* și poate importantă (*funcție de cerințele profesorului și universității*) opțiunea *Record*. Folosind *Participants* și *Chat* puteți observa participanții și puteți expedia mesaje și recepționa răspunsuri (figura 15, profesor în stânga și student în dreapta).

| Webinar slides: Introduction to U × +                                                         |                                                 | You can annotate        | ø                 |                        |                     |                                          |                                   | - 0                     | ×       |
|-----------------------------------------------------------------------------------------------|-------------------------------------------------|-------------------------|-------------------|------------------------|---------------------|------------------------------------------|-----------------------------------|-------------------------|---------|
| $\leftrightarrow$ $\rightarrow$ C ( $i$ moodle.valahia.ro/pluginfile.php/2644/mod_resource/co | ntent/1/Course_3_UN.pdf                         |                         |                   |                        |                     |                                          | ର 🚖 🐵 🥃                           | H Paused                | ) :     |
| III Appe 🚇 DRPCIV 🛃 UNIS 🏠 MODOLE 🐔 hotmail 👹 EVOC 🤗                                          | ANELS 🔗 vTools 🖬 e-mail 📿 e-mail UVT 🕚 Brand    | lap 🔶 Citations 🗭 8T 24 | 🕲 my.upc 💲 FIEETI | 🔀 Admin 🔮 SCCSS 2015 🥥 | Adaptive 🔇 TurboCod | 🙆 prorobsis 📼                            | Mikroe »                          | Other book              | marks   |
| > Informa                                                                                     | ation                                           |                         |                   |                        | 4                   |                                          |                                   |                         | н       |
| × Overviev                                                                                    | v                                               |                         |                   |                        | 6                   | Q Ionescu I                              | oan 🖇                             |                         | I.      |
|                                                                                               | kflow                                           |                         |                   |                        | 9                   | Chat<br>to lonescu loan (pri             | vately):<br>ta dagage             | 9:16 /                  | ×<br>AM |
| TT LIN Phys                                                                                   | sical Layer                                     |                         |                   |                        | 12                  | from lonescu loan (<br>Subjectul ma inte | privately):<br>rreseaza domnule p | 9:17 /<br>rofesor !     | AM      |
| LIN Com                                                                                       | LIN Communication                               |                         |                   |                        | 14                  | Te: Ionescu Ioan                         |                                   |                         | ~       |
| Synchro                                                                                       | nization of the LIN no                          | des                     |                   |                        | 16                  |                                          | _                                 |                         |         |
| LIN Mes                                                                                       | sage & Scheduling                               |                         |                   |                        | 19                  |                                          |                                   |                         |         |
| Message                                                                                       | Types                                           |                         |                   |                        | 27                  |                                          |                                   |                         |         |
| B Status 8                                                                                    | Network Managemer                               | nt                      |                   |                        | 30                  |                                          |                                   |                         |         |
| Introduc                                                                                      | tion to LIN slave diag                          | nostics                 |                   |                        | 34                  |                                          |                                   |                         |         |
| Introduc                                                                                      | Introduction to LIN slave configuration         |                         |                   |                        |                     |                                          |                                   |                         |         |
| Further                                                                                       | Information                                     |                         |                   |                        | 48                  |                                          |                                   |                         |         |
|                                                                                               |                                                 |                         |                   |                        |                     |                                          |                                   |                         |         |
| 🟥 🔎 🔿 🖽 🛤 🤤 🏥 🤻 🖾 💼 _ 👁 Video Conferenci                                                      | ng 👰 Webinar slīdes: Introd 🕅 webex.docx - Word | Cisco Webex Meetings    | 3 🗟 🔹 🕄           | 🔺 📾 🖹 × 🌡 😫            | Q 🗉 🗉 🕅 🖪           | b II 🕴 🛛                                 | <b>4</b> 40 💬                     | 09:17<br>ING 18.03.2020 | 173     |

Figura 14 – Opțiunea Annotate

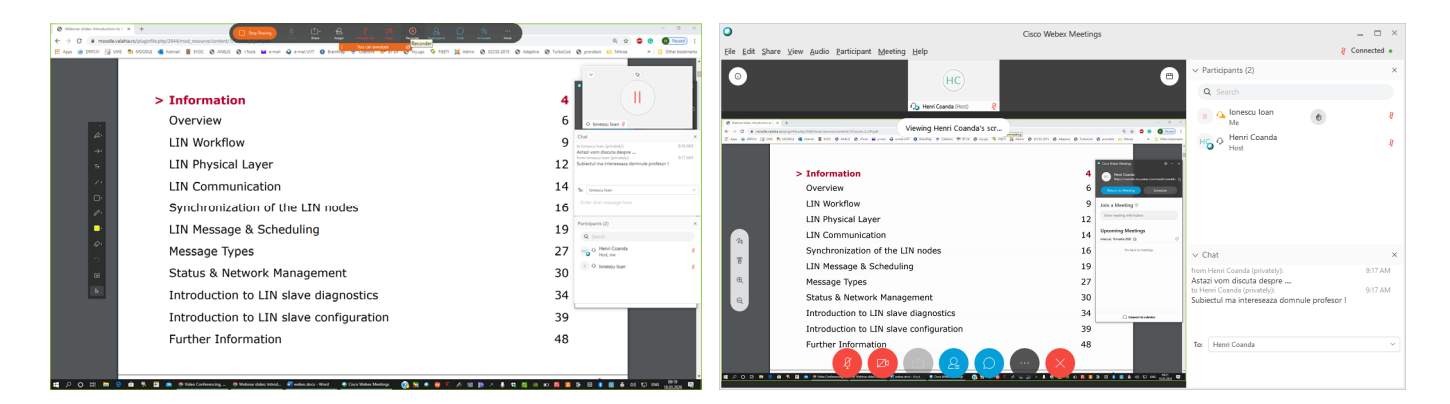

Figura 15 – Participanți și Chat pentru profesor (stânga) și student (dreapta)

15. Probabil dorința unui profesor este să stabilească o serie de întâlniri, din timp, spre exemplu pentru săptămâna viitoare, corespunzător orarului de la universitate. În acest sens poate să utilizeze opțiunea *Schedule* și să expedieze invitații de participare (*se vor trece adresele de email ale tuturor studenților*) pentru studenți (*Required*). Vă recomandăm să folosiți la locație URLul dumneavoastră. Studenții vor avea nevoie de acest URL pentru a face *Join a Meeting* (figura 16). *Numele dumneavoastră o să fie asociat, în permanență cu acest URL*.

| <b>8</b> 99                       | ¤ ↑ ↓ 9                                                                    | ु ~                                                                                                    | ⊠ – ⊡ ×                                                                                                    | 🔮 Cisco Webex Meetings 🛛 🐵 — 🗙                                                                                                   |
|-----------------------------------|----------------------------------------------------------------------------|----------------------------------------------------------------------------------------------------|----------------------------------------------------------------------------------------------------|----------------------------------------------------------------------------------------------------|
| File Mer<br>Delete → ~<br>Actions | Skype<br>Skype<br>Skype Meeting                                            | eduling Assistant Insert Draw Format Text Review Help Q Tell me what you want to do           Contine         Contine | tance<br>Dictate<br>View<br>Templates<br>Voice<br>My Templates                                                                                                    | Henri Coanda<br>https://coandah.my.webex.com/meet/coandah                                                                        |
| 1) You haven                      | t sent this mee<br>Tit]e<br>Required<br>Optional<br>Start time<br>End time | ing imitation yet.<br>Curs FPGA - LEA an IV - prof. Coanda<br>ionescu.ioan2020@gmail.com:<br>joi 26.03.2020  □ 0600  ↓ All day  @ Time zones<br>joi 26.03.2020  □ 10:00  ↓ Make Recurring                                                                                                    | Room Finder         ×           4         matic 2020         •           1u         matic 2020         •           1u         matic 2020         •           2         3         5         27         26         1           2         3         4         12         14         15           1         11         12         13         14         15           15         17         16         27         28         29           2         24         15         26         27         28         29           3         31         2         3         4         5         5         7         16         7         29         29         30         31         2         3         14         15         5         5         16         7         10         29         4         5         3         17         2         3         4         5         5         7         10         10         10         10         10         10         10         10         10         10         10         10         10         10         10         10         10 | Join a Meeting<br>Enter meeting information Upcoming Meetings joi, 19 martie 2020                                                |
|                                   | Location                                                                   | https://coandah.my.webex.com//meet/coandah                                                                                                    | Suggested times:                                                                                                    | You have no meetings.<br>sâmbătă, 21 martie 2020<br>10:00 Curs SAC - MET an I, prof. Coa Start<br>12:00 coanda_henri@hotmail.com |
|                                   |                                                                            |                                                                                                    | 08:00 - 10:00         ∧           1 unknown: ionesculoan2         08:30 - 10:00           1 unknown: ionesculoan2         09:00 - 11:00           1 unknown: ionesculoan2         09:00 - 11:00           1 unknown: ionesculoan2         09:00 - 11:00           1 unknown: ionesculoan2         09:00 - 11:00           1 unknown: ionesculoan2         >                                                                                                    | 08:00     Curs FPGA - LEA an IV - prof. C       10:00     coanda_henri@hotmail.com         S     Connect to a device             |

Figura 16 – Invitație pentru o întâlnire

16. Odată invitația expediată, studentul o să primească un email (fig.17 dreapta) iar dacă acesta o să accepte invitația, profesorul o să primească la rândul său un email de răspuns (fig.17 stânga) prin care o să știe ce studenți vor participa la orele sale programate.

|                 | 0.2814                       | Indoor - coande, henri@hotmail.com - Outlook                                                                                                    | m - o ×                                                                                                    | M Curs IPCA - USA an IV - prof. Corr. K | +                            |                                                                 |                                         |                                                              | - 0 ×           |
|-----------------|------------------------------|----------------------------------------------------------------------------------------------------|----------------------------------------------------------------------------------------------------|-----------------------------------------|------------------------------|-----------------------------------------------------------------|-----------------------------------------|--------------------------------------------------------------|-----------------|
|                 | File Home Send / Receive     | Folder View Help Q Tell me shat you want to do                                                                                                    | Coming Scen 🐨                                                                                                    | € → C @ mail.google.com                 | ymail/u, 0/Winbox/FMScpowhMP | n/TRNGstpDdQkFnJdpRbnGd                                         |                                         | e + x 😋 😁                                                    | Pauled          |
|                 | New New New Octors           | ar- Defex Action Rady Rays Found Charles                                                                                                    | Par Sales Trayer Art Sales Tool Art Sales Tool Art Art Sales Tool Art Art Art Art Art Art Art Art Art Art | III Appe 🛞 DEPCIN 🗐 UNIS 🇌              | MODDLE 🤹 Network 🚪 EXC       | K 🕲 AMES 🕲 vlock 🖬 e-mail 🕹 e-mail(V/) 🔮 buirMap                | 🔹 Contors 🐡 IT24 🔕 myuqo 🧐 RETI 💥 Admin | 🕲 SCCSS 2015 🕲 Adaptive 🕲 TurboCod 🕲 provobels 🚥 Milkoon 🔹 🛛 | Other bookmarks |
|                 | New Tearviewer               | Peinte Report Quilt Steps 15 Move Tags                                                                                                    | Tend Speech Addres A                                                                                                    | = M Gmail                               | Q, Search mail               |                                                                 | *                                       | C                                                            |                 |
|                 | viavorites                   | faceh Curvet Maltins - D Curvet Maltins -                                                                                                    | Google Calendar <calendar-notification@google.com> on behalf of</calendar-notification@google.com>                                                                                                    | - Compose                               | ÷ 0 0 8                      | 0 0 b = :                                                       |                                         | 247                                                          | ۰ .             |
|                 | Set tons                     | t 0 0 9 fear Support (P                                                                                                    | Accepted: Curs FPGA - LEA an IV - prof. Coanda (I) Thu Mar 26, 2020 Bam - 10am (EET) (Coanda Henvil-George)<br>Vites pol. 25 matrix 2020 000-1000 50%-30208 Henri, Bucharel,                                                                                                    |                                         | Curs FPGA                    | - LEA an IV - prof. Coanda Internet                             |                                         | 0                                                            | 0 0             |
|                 | Daleted Rems 4               | ✓ Today ID By interaction. Associated Curr SAC-MRT and, prof. Councils © Sel Mar 21,                                                                                                    | Looden. https://bandsh.ny.webe.com/wed/sandah<br>() Resewed for Canda Hann Geppe.<br>Mic couldn't find this medicing in the salandar. It may have been moved or disided.                                                                                                    | + Starred                               | Coanda Henri-Ger             | M94 -coanda, herrightstrail.com-                                |                                         | ar 436 PM (20 minutes apri) 🚖 🍋                              |                 |
|                 | vcoanda_henri@hotmail.com    | Bonession - Accepter Cars IPEA - LTA an W - port Counce 0 The Ma., pr 1102/02., 10140     International Council and Accepter Cars IPEA - LTA and West The Unit of Carson Councer PEA - LTA and West The Unit of Carson Councer PEA - LTA and West The U | Googe cannot he soight the methy on terms of constitute/2008/particles.                                                                                                    | O Snocced                               | ·                            |                                                                 |                                         |                                                              | - ·             |
|                 | inter 3 1<br>Drafts          | There are more items in this fulder on the saver                                                                                                    | 200 4                                                                                                    | Drafts                                  | 26                           | Curs FPGA - LEA an IV - prof. Coanda<br>View on Google Calendar | Ag                                      | genda<br>no Mar 26, 2020                                     | +               |
|                 | Sext bons<br>Related literar | Click.herc.to.xiox.more.or.Microsoft.Exchange                                                                                                    |                                                                                                    | (imap)/Orafts                           | 20                           | When Thu Mar 26, 2020 Barn - 10am (EET)                         | No                                      | a earlier events                                             |                 |
|                 | Archive                      |                                                                                                    | interculoan2020genation has accepted this invitation.                                                                                                    | ~ More                                  |                              | Where https://coandah.my.webex.com/meet/coandah                 | Bar                                     | m Curs FPGA - LEA an IV - prof. Coanda                       |                 |
|                 | > Conversation History       |                                                                                                    | When The Mar 26, 2020 Ban - Ham Eastern European Time - Bucharest                                                                                                    | 🗶 tan - +                               |                              | Who Coanda Henri-George*                                        | NO                                      | o later events                                               |                 |
|                 | round full                   |                                                                                                    | Where Mass. Staandeb.mp. weber. com/meet/seandeb (mag)                                                                                                    | -                                       |                              | Yea Moylee No More options                                      |                                         |                                                              |                 |
|                 | RSS Feads<br>Search Failders |                                                                                                    | The Cande Henri George - operior<br>- icenses isan2222(gynal.com - overine                                                                                                    |                                         |                              |                                                                 |                                         |                                                              |                 |
|                 |                              |                                                                                                    | Institution from General Calendar                                                                                                    |                                         | invite ics Cov               | inicad                                                          |                                         |                                                              |                 |
|                 |                              |                                                                                                    | You are movining this countery annul at the account goanda .http://dochaal.com/                                                                                                    |                                         |                              |                                                                 |                                         |                                                              |                 |
|                 |                              |                                                                                                    | To stop society future splates for this event, decline this event, Alternatively poo can sign up for a Google account at<br>Mice shows account sensities and control your molification settings for your andre calendar.                                                                                                    |                                         | 4. Reply                     | IB Forward                                                      |                                         |                                                              |                 |
|                 |                              |                                                                                                    | Powenting this includes could allow any recipient to send a response to the organizer and be added to the point list, or insite others regardless of their axes includes studies, or to modely your 15259. Learn None                                                                                                    |                                         |                              |                                                                 |                                         |                                                              |                 |
|                 |                              |                                                                                                    |                                                                                                    | his recent chats                        |                              |                                                                 |                                         |                                                              |                 |
| B B A B →       |                              |                                                                                                    |                                                                                                    | Start a new one                         |                              |                                                                 |                                         |                                                              |                 |
|                 |                              |                                                                                                    |                                                                                                    |                                         |                              |                                                                 |                                         |                                                              |                 |
|                 |                              |                                                                                                    |                                                                                                    |                                         |                              |                                                                 |                                         |                                                              |                 |
|                 |                              |                                                                                                    |                                                                                                    |                                         |                              |                                                                 |                                         |                                                              |                 |
| Annu 21 (Sease) | 🛤 🖉 🖉 …                      |                                                                                                    |                                                                                                    |                                         |                              |                                                                 |                                         |                                                              |                 |
|                 | Renz 20 Unread 3             |                                                                                                    | All folders avs up to data. Converties to thorough bichange 🔄 🖬                                                                                                    | 2 O L                                   |                              |                                                                 |                                         |                                                              | ,               |

Figura 17 - Invitație primită de student (dreapta) și feedback primit de profesor (stânga)

17. Profesorul poate expedia pentru săptămâna care urmează invitații pentru toate întâlnirile pe care le avea în orarul real de la universitate (puteți observa în fig.16 dreapta două astfel de întâlniri), iar în cazul în care își acesează căsuța de email din *Outlook* și opțiunea *Calendar*, poate să folosească câteva opțiuni interesante de vizualizare a activităților sale din săptămâna următoare (fig. 18 stânga). Studentul poate face acest lucru, în aceleași condiții de accesare din *Calendar - Outlook* (fig. 18 dreapta) pentru întâlnirile la care a răspuns cu *Yes*.

| 078**                             |                                                             |                                  | Calendar - coanda,henri@h | etmail.com - Outlook                                     |                              |                                            | ш – о ×     | ត ២ ÷                                   |                             |               |                               | an 2020 8 gmail.com - Ou                   |                                                 |                         | i – <u>o /x/</u> |
|-----------------------------------|-------------------------------------------------------------|----------------------------------|---------------------------|----------------------------------------------------------|------------------------------|--------------------------------------------|-------------|-----------------------------------------|-----------------------------|---------------|-------------------------------|--------------------------------------------|-------------------------------------------------|-------------------------|------------------|
| File Home Send / Receive          | Folder View Help                                            | Q Tell me what you               | want to do                |                                                          |                              |                                            | Coming Soon | File Home Send / Receive                | Folder View                 | Help 📿 Tell m | ne what vou wa <b>s</b> ⊌o do |                                            | <u></u>                                         |                         | Coming Soon      |
| New New New New New New New Stype | Skype<br>Bing<br>Meeting<br>Meeting<br>Team/Viewer Team Mee | Today Next Day<br>Today Sect Day | Work Week Amerge          | Add Share<br>Colendar - Colendar -<br>Ta Manage Calendar | Search People                |                                            | ~           | New New New New New New New New New New | ype<br>Today Next 7<br>Days | Day Work Week | Month Schedule<br>View Ca     | Open Calendar E-<br>Ilendar ~ Groups ~ Cal | mail Share Publish<br>endar Calendar Online - 1 | Calendar<br>Permissions | ople<br>ss Book  |
| < martie 2020 +                   | <ul> <li>martie 2020</li> </ul>                             | ) Washington, D.C                |                           | morrow 🔆 sâmbâtă<br>17/5177 🍀 6077/4277                  | Search Calendar              |                                            | Q           | New Skype M                             | eting Go To 5               | Arrang        | e Fa P                        | danage Calendars                           | Share                                           | Fin                     | d ^              |
| 24 25 26 27 28 29 1               | LUNI                                                        | MARD                             | MERCURI                   | 101                                                      | VINDS                        | SÂMEĂTĂ                                    | DUMINICĂ .  | ▲ March 2020                            | ♦ March 2                   | 2020 Washingt | on, D.C Con Tod               |                                            | v 🔆 Saturday                                    | Search Calendar (This   | computer only) D |
| 2 3 4 5 6 7 8                     | 24 feb.                                                     | 25                               | 26                        | 27                                                       | 28                           | 29                                         | 1 mar.      | MO TU WE TH FR SA SU                    |                             |               | 13                            | r/10 F 74 F/31                             | r 00 r/42 r                                     |                         |                  |
| 16 17 18 12 20 21 22              |                                                             |                                  |                           |                                                          |                              |                                            |             | 24 25 26 27 28 29 1                     | MONDAY                      | TUESDAY       | WEDNESDAY                     | THURSDAY                                   | FRIDAY                                          | SATURDAY                | SUNDAY           |
| 23 24 25 26 27 28 29              |                                                             |                                  |                           |                                                          |                              |                                            |             | 2 3 4 5 6 7 8                           | 24 Feb                      | 25            | 26                            | 27                                         | 28                                              | 29                      | 1 Mar            |
| aprille 2020                      | 2                                                           | 3                                | 4                         | 5                                                        | 6                            | 7                                          | 8           | 16 17 18 19 20 21 22                    |                             |               |                               |                                            |                                                 |                         |                  |
| LU, MA, MI, JOI VI, SA, DU,       |                                                             |                                  |                           |                                                          |                              |                                            |             | 23 24 25 26 27 28 29                    | 2                           | 3             | 4                             | 5                                          | 6                                               | 7                       | 8                |
| 6 7 8 9 10 11 12                  | 9                                                           | 10                               | 11                        | 12                                                       | 13                           | 14                                         | 15          | 30 31                                   |                             |               |                               |                                            |                                                 |                         |                  |
| 13 14 15 16 17 18 19              |                                                             |                                  |                           |                                                          |                              |                                            |             | April 2020                              | 0                           | 10            | 11                            | 12                                         | 12                                              | 14                      | 10               |
| 27 28 29 30 1 2 3                 |                                                             |                                  |                           |                                                          |                              |                                            |             | MO TU WE TH FR SA SU                    | 2                           | 10            |                               | 12                                         | 13                                              | 14                      |                  |
| 4 5 6 7 8 9 10                    | 16                                                          | 17                               | 18                        | 19                                                       | 20                           | 21<br>1000 Curs SaC - MET an L             | 22          | 6 7 8 9 10 11 12                        |                             |               |                               |                                            |                                                 |                         | L                |
|                                   |                                                             |                                  |                           |                                                          |                              | prof. Coanday<br>https://coandah.my.avebex |             | 13 14 15 16 17 18 19                    | 16                          | 17            | 18                            | 19                                         | 20                                              | 21                      | 22               |
| ∽ My Calendars                    | 23                                                          | 24                               | 25                        | 26                                                       | 27                           | 28                                         | 29          | 20 21 22 23 24 25 26                    |                             |               |                               |                                            |                                                 | TOTOD COTS SAC - ME.    |                  |
| Calendar                          |                                                             |                                  |                           | 08:00 Curs FPGA - LEA an IV<br>- prof. Coanda;           |                              |                                            |             | 27 28 29 30 1 2 3                       | 23                          | 24            | 25                            | 26                                         | 27                                              | 28                      | 29               |
| Other Calendars                   |                                                             |                                  |                           | https://coandah.my.webec                                 |                              |                                            |             | 4 5 6 7 6 5 10                          |                             |               |                               | 68:00 Curs FPGA - L                        |                                                 |                         |                  |
|                                   | 30                                                          | 31                               | 1 apr.                    | 2                                                        | 3                            | 4                                          | 5           |                                         | 30                          | 31            | 1 Apr                         | 2                                          | 3                                               | 4                       | 5                |
| 🖂 📓 🔥 🕄 …                         |                                                             |                                  |                           |                                                          |                              |                                            |             | M 🗎 x <sup>Q</sup> 🛈 …                  |                             |               |                               |                                            |                                                 |                         | *                |
| Herric 2                          |                                                             |                                  |                           | All folders are up                                       | to date. Connected to: Micro | sett Exchange 🔟 🖽                          |             | itens: 2                                |                             |               |                               |                                            | Connecte                                        | d 🎞 🕅                   | + 90%            |
|                                   |                                                             |                                  |                           |                                                          |                              |                                            |             |                                         |                             |               |                               |                                            |                                                 |                         |                  |

Figura 18 – Instalare software

18. Este posibil ca profesorul să dorească ștergerea unei întâlniri putând observa în figura 19 stânga modul în care această operație este executată.

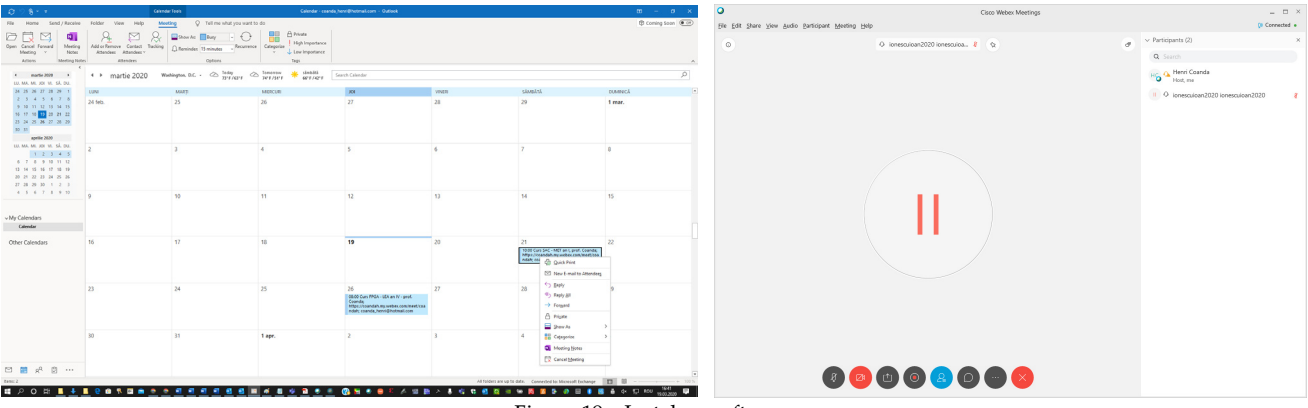

Figura 19 – Instalare software

19. În ziua în care întâlnirea trebuie să se desfășoare, la ora programată profesorul va deschide ora de clasă, folosind opțiunea *Start a Meeating* dar fără să mai invite studenții deoarece aceștia cunosc URL-ul profesorului (*au fost anterior invitați*), cunosc că au ore în program și au răspuns YES întâlnirii, rezultatul fiind în figura 19 dreapta pentru fereastra profesorului când studentul II s-a alăturat întâlnirii.

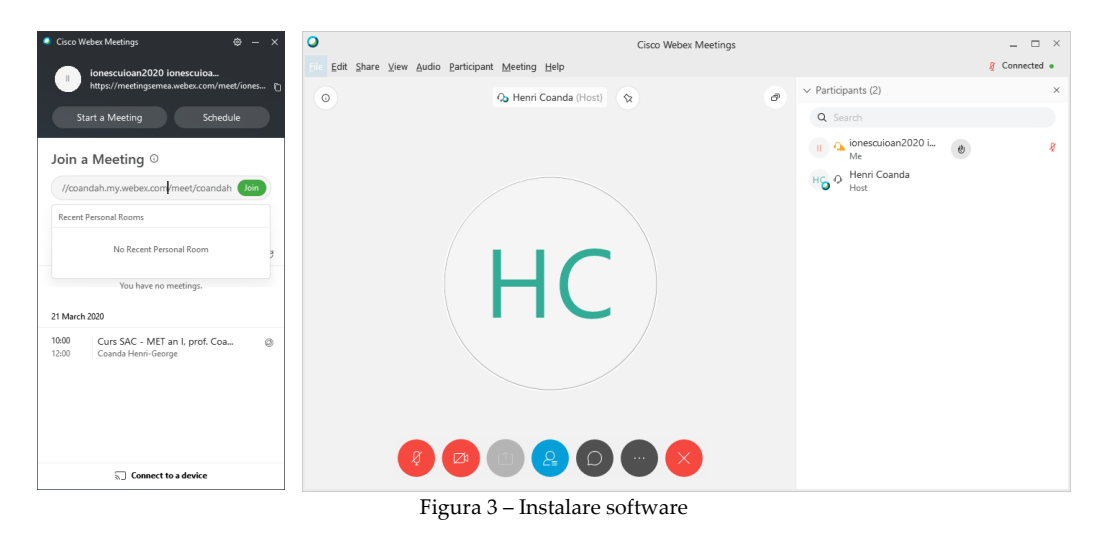

- 20. Pentru a face totuși acest demers, studentul II trebuie să introducă URL-ul profesorului cu care are ore în zona specifică *Join a Meeting* și să facă *Join*. Același lucru îl va face de fiecare dată când are ore, dar folosind alt URL (*specific fiecărui profesor*).
- 21. În cazul în care doriți să utilizați doar aplicația din browser, folosiți adresa <u>https://www.webex.com/</u> apoi *Sign In*  $\rightarrow$  *Webex Meetings* și introduceți user și parolă.

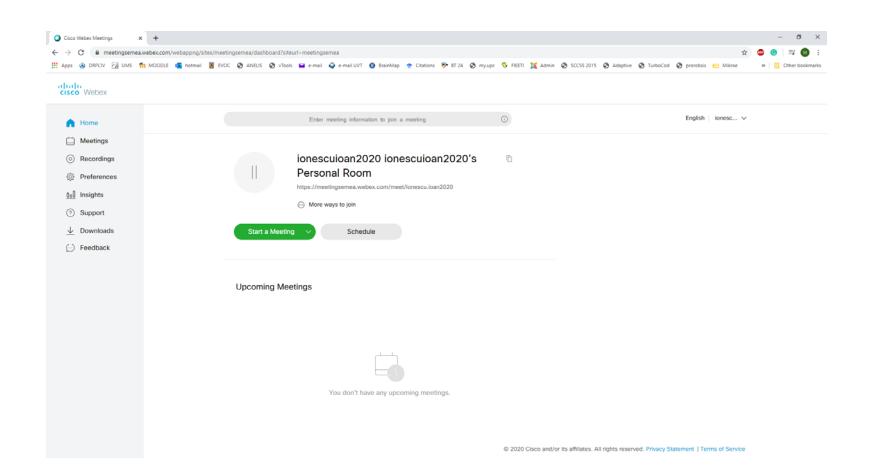

*Opțiunea de mobil este interesantă, plăcută și folositoare. Vă sugerăm să o utilizați. Mult succes tuturor !* 

- 1. <u>https://www.youtube.com/watch?v=kvq-oJzvCPw</u>
- 2. <u>https://www.cisco.com/c/dam/en/us/td/docs/voice\_ip\_comm/meetingplace/8\_5/englis</u> <u>h/quickstart\_guides/qsgmpwebex85.pdf</u>